## CARA MENJALANKAN PROGRAM

1. Install XAMPP yang dapat di download di

https://www.apachefriends.org/download.html

2. Jalankan XAMPP control panel

3. Klik start pada apache dan MySQL

4. Buka google chrome dan ketikan pada url http://localhost/phpmyadmin/ klik Databases dan buat sebuah database dengan nama "db\_rindualam" (tanpa tanda petik) pada kolom Create database.Kemudian klik Create

5. Buat table dan field yang dapat dilihat di listing program

6. Buat folder baru di dalam C:\xampp\htdocs(sesuaikan dengan drive tempat menginstall XAMPP) .

7. Buat file dan folder yang namanya sesuai dengan listing program dan di simpan di folder yang baru saja dibuat.

8. Buka google chrome dan ketikan pada url http://localhost/rindualam/

9. Jika sudah masuk kemudian dapat register

.